## Installation du gestionnaire Autodesk Animation Player (Autodesk VGA Full Screen Fli Player - Version 1.02)

## **Contenu :**

Répertoire "install.drv" :

- \* - aaplay.dll
- \* - aavga.dll \*
  - mciaap.drv
    - oemsetup.inf

Les fichiers précédés de \* peuvent être copiés dans le répertoire \windows\system\ (voir plus bas 'Installation')

## **Description :**

Autodesk Animation Player permet de visualiser les animations FLI en plein écran.

## **Installation :**

Vérifie que le gestionnaire n'est pas déjà présent en ouvrant le Panneau de configuration/Gestionnaire. Si la ligne [MCI] Autodesk Animation Player n'est pas présente :

cliquer sur Ajouter

puis sur Gestionnaire non listé ou mis à jour

indiquer le répertoire dans lequel se trouve le gestionnaire

Une fois cette installation terminée, tu peux vérifier que dans CONTROL.INI figurent les lignes suivantes:

Section [drivers.desc]

mciaap.drv=[MCI] Autodesk Animation Player

```
Section [Userinstallable.drivers]
Animation1=mciaap.drv
```

Tu dois ensuite ajouter les lignes suivantes dans WIN.INI : [AAPLAY Animation] FullScreen=AAVGA.DLL

Cette méthode t'oblige à quelques manipulations mais elle te permet d'avoir la maîtrise totale de l'installation.